## <u>คู่มือการใช้งาน Web site pacs เพื่อดูฟิล์มเอ็กซเรย์ ผ่านระบบ Internet</u>

 การเปิดงานเวปไซด์ pacs ผ่านทาง Browser เช่น Google Crome, FireFox, Internet
Explorer ที่อยู่ในเครื่องคอมพิวเตอร์ของตนเอง ด้วย URL http://pacs.chpho.go.th ซึ่งเป็น Server ที ตั้งอยู่ที่ สำนักงานสาธารณสุขจังหวัดจันทบุรี

เมื่อเข้าเวปไซด์จะพบหน้าจอสำหรับ login ดังภาพด้านล่าง

|      | <u> </u>                                 |                  |
|------|------------------------------------------|------------------|
| 1    | Login Form                               | SP               |
| TRUE | Password                                 |                  |
|      | Log in Reset Register                    |                  |
|      | TECHNOLOgy & Resource Management Company |                  |
|      |                                          | Reffering system |

ให้ ใส่ username และ password ตามที่แจ้งไปในหนังสือรายการครับ username ที่หน่วยบริการ ได้รับไป ทางบริษัทแจ้งว่า ถ้าเป็น รพช. จะมองเป็นภาพเอ็กซเรย์เฉพาะของ รพช.ตนเองเท่านั้น ยกเว้น รพ ศ.พระปกเกล้าที่จะเป็น ภาพเอ็กซเรย์ ของทุกร รพช. ครับ

| d 0       | 97            | 9/ 0/           | a <i>,</i> , |        |
|-----------|---------------|-----------------|--------------|--------|
| เมิดทำการ | loain แล้วจะ  | เพบหน้าจคดั้งภา | าพด้านล่าง   | าคร้ำเ |
|           | legin witt te |                 |              |        |

| รพ.นายายอาม ระบบ Refering                                           |                                                                         | รพ.นายายอาม 🍕                                                                                                    |
|---------------------------------------------------------------------|-------------------------------------------------------------------------|----------------------------------------------------------------------------------------------------|
| Transtek Refering                                                   | theody by                                                               |                                                                                                    |
| HN/CID Patient Name I                                               | Date 2017-04-20 🖷 To 2017-05-02                                         | 🔲 <==All hospital==> 🗹 🔽 New 📿                                                                                                    |
| 000125567 0000125567 00000000000000000000000000000000000            | Hospital : รพ.นายายอาน<br>Name : มา<br>CID : 3-<br>Ref Phy's : ม        | Refer ID     : 10843-1-60001326     Accept       HN     : 000125567     ACC     : 71627       Birthday(Age) <td: 01="" 2528<="" td="">     (32 11 4 เด็ลน 1 วัน)     Study date     : 28/04/2560</td:> |
| 000077600 i                                                         | X-Ray(2) Monitor Infrascan<br>Image:1 (1.2.826.0.1.3680043.2.1074.20846 | infusionpump<br>576071293027548066564548869588599.dcm)                                                                                                    |
| 000125567 มี าว<br>2017/04/28 11:24:50 รพ.ยายอาม                    | L                                                                       |                                                                                                    |
| 000125567 [บุคเ์ ชื่อ]<br>2017/04/28 11:25:40 รพ.มาธายลาม           |                                                                         |                                                                                                    |
| 000125567 มา <sup>*</sup> ั าาว<br>2017/04/28 13:13:03 เพล.เพล.     |                                                                         |                                                                                                    |
| 000080568 จรูรู ้า ้ำะริริราบัติ<br>2017/04/28 14:53:12 รหเมายาออาม |                                                                         |                                                                                                    |
| 000080568 [บุเ"่.เชื้อ]<br>2017/04/28 14:56:16 รพ.มายายลาม          |                                                                         |                                                                                                    |
| 000062604 เลิ 🗤 ดี<br>2017/04/28 23:57:01 รพ.นายายอาม               |                                                                         | 4                                                                                                    |
| 000029771 สม. า าริการย์<br>2017/04/30 11:30:54 รพ.มายายอาม         |                                                                         |                                                                                                    |
| 000052881 ณัฐี                                                      |                                                                         |                                                                                                    |
| 3                                                                   |                                                                         |                                                                                                    |
| <b>S</b>                                                            |                                                                         |                                                                                                    |

## หมายเลข 1. เลือกช่วงวันที่เริ่มต้น

## หมายเลข 2. เลือกวันที่สิ้นสุด

หมายเลข 3. เมื่อเลือกข้อ 1,2 แล้ว จะแสดงรายชื่อทางด้านซ้ายมือ ให้คลิกเลือก รูปภาพ จะแสดง ที่ หมายเลข 4 กรณีมีหลายภาพ จะสามารถเลื่อนลงด้านล่างได้อีก

หมายเลข 4 คือรูปภาพเอ็กซเรย์ที่แสดง คลิกที่ภาพเอ็กซเรย์ จะสามารถ Save เก็บไว้ใน คอมพิวเตอร์ได้ ภาพที่ เซฟ สามารถเอาไปนำเข้าไปโปรแกรม เอ็กซเรย์ ของแต่ละโรงพยาบาลได้ครับ 2. การเปิดงานเวปไซด์ pacs ผ่านทาง ผ่านทาง Smart Phone หรือ Tablet URL

http://pacs.chpho.go.th/mobile

| About Mobile Refering |  |
|-----------------------|--|
|                       |  |
| กรุณากรอกข้อมูล       |  |
| User name             |  |
| Password              |  |
| Login                 |  |

เมื่อเข้าเวปไซด์จะพบหน้าจอสำหรับ login ดังภาพด้านล่าง

ให้ ใส่ username และ password ตามที่แจ้งไปในหนังสือครับ username ที่หน่วยบริการได้รับไป ทาง บริษัทแจ้งว่า ถ้าเป็น รพช. จะมองเป็นภาพเอ็กซเรย์เฉพาะของ รพช.ตนเองเท่านั้น ยกเว้น รพศ. พระปกเกล้าที่จะเป็น ภาพเอ็กซเรย์ ของทุกร รพช. ครับ เมื่อทำการ login แล้วจะพบหน้าจอดังภาพด้านล่างครับ

| About                 | Search   | View > |
|-----------------------|----------|--------|
| กรุณากรอกข้อมูล       |          |        |
| รพ.นายายอาม           |          |        |
| รพ.นายายอาม           |          |        |
| 2017-05-01 Date Start |          |        |
| 2017-05-03 2 Date End |          |        |
| Patient Name          |          |        |
| HN/CID                |          |        |
| ☑: New Study          |          |        |
| □: Study Accept       | 2        |        |
| f                     | <b>3</b> |        |
|                       | Search   |        |
| (                     | Logout   |        |
|                       |          |        |

หมายเลข 1 เลือกวันที่เริ่มต้น

หมายเลข 2 เลือกวันที่สิ้นสุด

หมายเลข 3 กดที่ปุ่ม Search จะแสดงรายชื่อผู้ป่วย ตามภาพด้านล่างครับ

โปรแกรมจะแสดงรายชื่อผู้ป่วย ถ้าต้องการดู รูปเอ็กซเรย์ ให้คลิกเลือกที่รายชื่อ ตามภาพด้านล่าง

| < Back                                                                        | (11)Worklist | View > |
|-------------------------------------------------------------------------------|--------------|--------|
| 000052881(1):                                                                 |              | >      |
| 000029771(1): C.:                                                             |              | >      |
| 000062604(3):เ งงะ วี<br>2017-04-28 23:57:01 รพ.หายายลาม                      |              | >      |
| 000080568(2):[1:                                                              |              | >      |
| 000080568(2):จรรรรักธ์ กับ เรือ แต่รัติ<br>2017-04-28 14:53:12 รพ.มายายลาม    |              | >      |
| 000125567(2):มาร์การ์ แล.<br>2017-04-28 13:13:03 รพ.นายายลาม                  |              | >      |
| 000125567(2):[บุคคลไม่ทราบชื่อ]<br><sup>2017-04-28 11:25:40 รพ.นายามลาม</sup> |              | >      |
| 000125567(2): 2017-04-28 11:24:50 รพ.มายายอาม                                 |              | >      |
| 000077600(1):สะ                                                               |              | >      |
|                                                                               | Reload       |        |
| pacs.chpho.go.th/mobile/#                                                     |              |        |

ปุ่ม reload ทำหน้าที่โหลดข้อมูลตามช่วงวันที่ๆ เลือกขึ้นมาแสดงอีกครั้ง

ปุ่ม back ด้านบน ทำหน้าที่ย้อนกลับหน้าจอ เพื่อไปเลือกช่วงวันที่อีกครั้ง

ปุ่ม view ทำหน้าที่เลื่อนหน้าจอไปข้างหน้าครับ

เมื่อเลือกรายชื่อผู้ป่วยแล้ว จะมองเห็นภาพเอกซเรย์ กรณีที่ภาพเอ๊กซเรย์มีหลายภาพ จะเลื่อนดูได้

ด้านล่าง

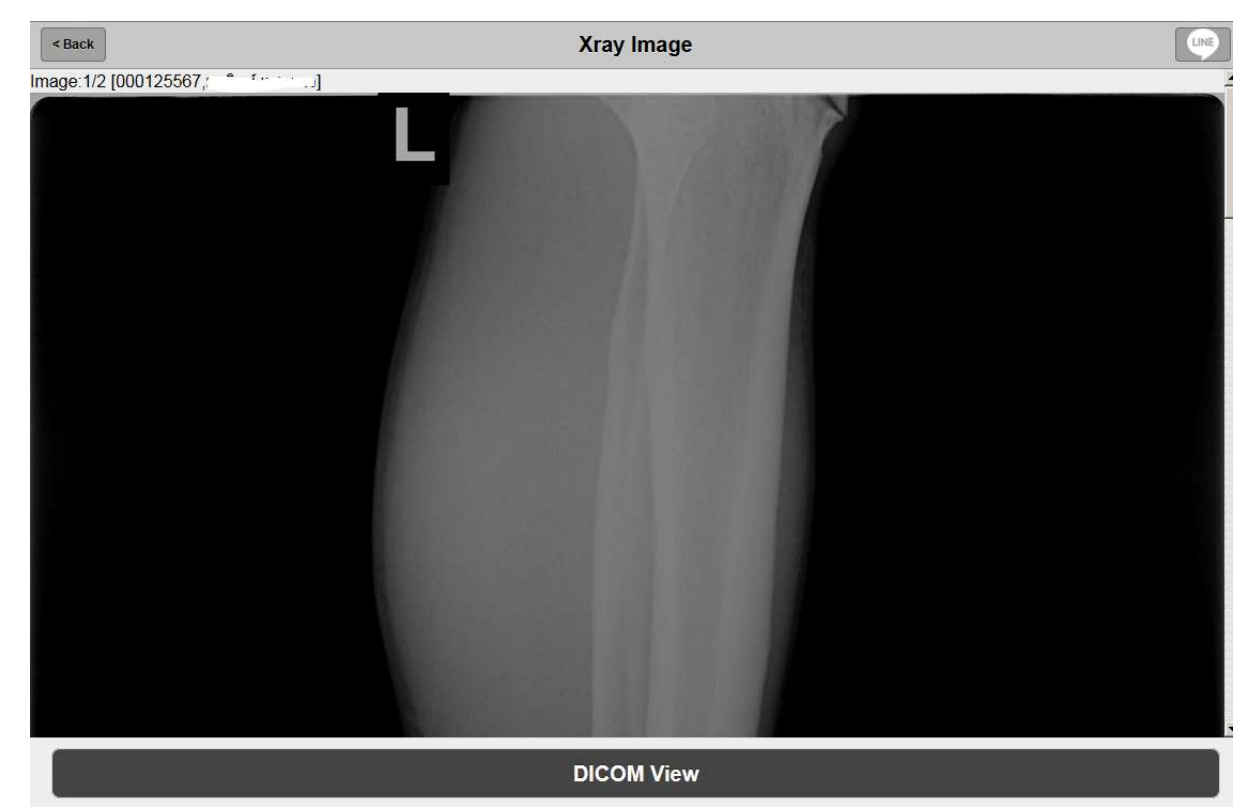

ปุ่ม back ทำหน้าที่ย้อนกลับเพื่อไปเลือกรายชื่อผู้ป่วย

ปุ่ม Line ใช้สำหรับส่ง link รูปภาพเอ็กซเรย์ ไปให้บุคคลอื่นๆ เปิดดูรูปภาพเอ็กซเรย์

ขึ้นตอนการเพิ่มเวปไซด์ http://pacs.chpho.go.th/mobile ไปยังหน้าจอ home ของ iphone ,ipad เพื่อให้การแสดงผลหน้าจอใหญ่ขึ้น

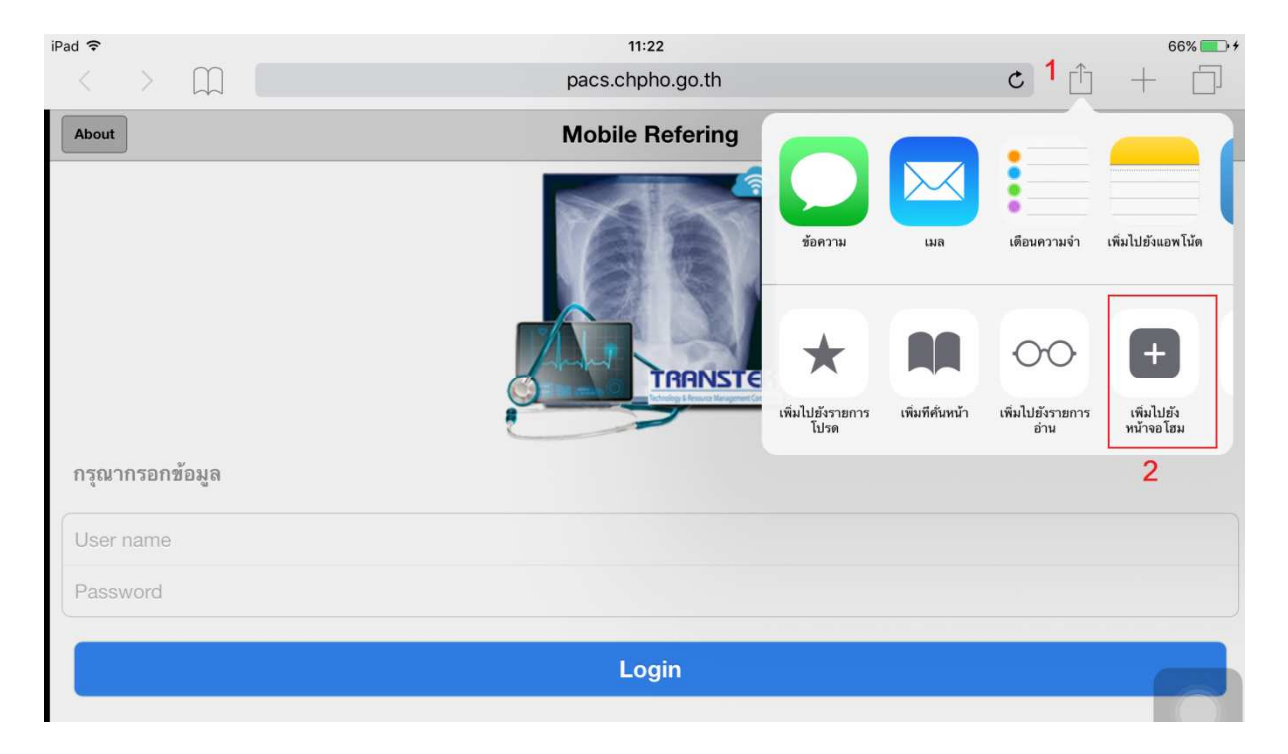

หมายเลข 1. เปิดเวปไซด์ http://pacs.chpho.go.th/mobile ด้วยโปรแกรม Safari คลิกเลือกที่ ปุ่มตามภาพด้านบน

หมายเลข 2. เลือกปุ่ม เพิ่มไปยังหน้าจอโฮม จะได้ไอคอนแสดงที่หน้าจอ home ของอุปกรณ์ที่ ท่านใช้งานครับ